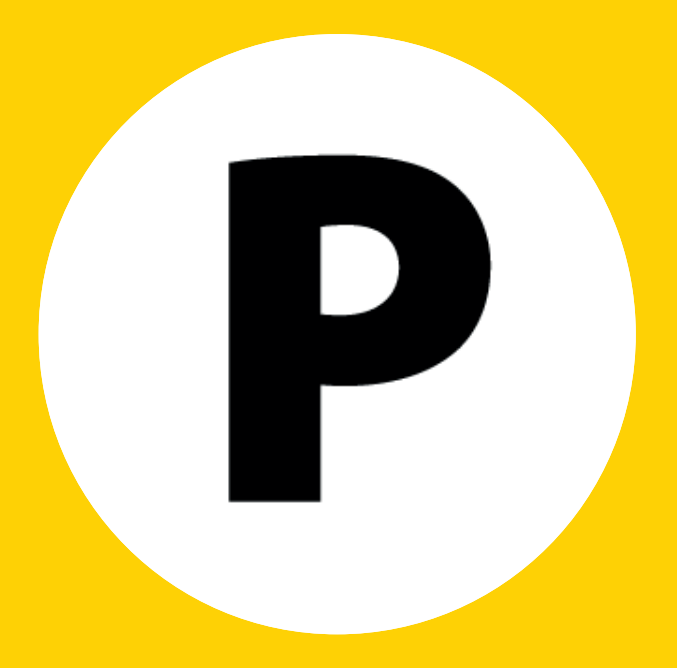

# Yellowbrick via Travelcard

Versie 1.2 - april 2019

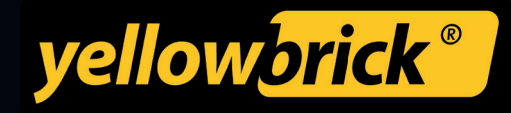

## INHOUDSOPGAVE

| Ø | MOBIEL PARKEREN IN HET KORT      |
|---|----------------------------------|
| Ð | INLOGGEN 3                       |
| Ø | BRICKEN VIA DE APP               |
| Ð | TEST HET BRICKEN                 |
| Ð | KENTEKEN WISSELEN 4              |
| Ð | GEGEVENS WIJZIGEN VIA TRAVELCARD |
| Ð | SWITCHEN TUSSEN ACCOUNTS         |
| Ð | BELANGRIJKE INFORMATIE           |
| 0 | VOLG ONS OP SOCIAL MEDIA         |
|   |                                  |

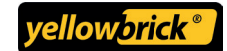

## **MOBIEL PARKEREN IN HET KORT**

Bricken is het starten en stoppen van de parkeertijd met uw mobiele telefoon. Dit gaat via de Yellowbrick app. De handhaving scant uw kenteken en ziet zo dat u via Yellowbrick betaalt voor het parkeren.

U brickt op straat in meer dan 160 plaatsen in Nederland en bij <u>Schiphol.</u> Bekijk het actuele overzicht van alle steden waar u kunt bricken <u>hier</u>.

#### INLOGGEN

Download de Yellowbrick parkeer-app voor iPhone, Android of Windows via de app store op uw mobiele telefoon.

#### De eerste keer inloggen met Travelcard (eenmalige actie)

- 1. Open de Yellowbrick app.
- 2. Klik op de gele knop 'Klant worden'.
- 3. Selecteer de groene knop 'Activeer Travelcard'.
- 4. Voer uw Travelcard pasnummer in.
- 5. Voer uw kenteken in.
- 6. Klik op 'Activeren'.
- 7. Vul een gewenste inlognaam in. (Deze inlognaam zult u gebruiken om in te loggen op de Yellowbrick app).
- 8. Vul uw e-mailadres in. (Op dit e-mailadres zult u een link ontvangen om een wachtwoord aan te maken.)
- 9. Klik op 'Mail wachtwoord resetlink'.
- 10. Sluit de Yellowbrick app.
- 11. Er wordt een e-mail verstuurd naar het ingevulde e-mailadres met een link om uw wachtwoord aan te maken.
- 12. Stel een nieuw wachtwoord in, zodat u kunt blijven inloggen in de app.

#### Inloggen om een transactie te starten

- 1. Open de Yellowbrick app.
- 2. Voer bij 'Klantnummer' uw loginnaam in. (Deze heeft u bij de eerste keer inloggen via Travelcard zelf opgegeven.)
- 3. Voer bij 'Wachtwoord' het wachtwoord in dat u heeft ingesteld.
- 4. <u>Let op:</u> zet het vinkje 'onthoud gegevens' aan zodat uw gegevens opgeslagen blijven.
- 5. Klik op 'Inloggen'.

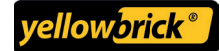

## **BRICKEN VIA DE APP**

#### Starten met bricken

- 1. Open de app.
- 2. Start een nieuwe transactie.
- 3. Voer de zonecode handmatig in (zoals vermeld op het bord boven de parkeerautomaat) of selecteer een zonecode uit de lijst met suggesties.
- 4. Bevestig de ingevoerde zonecode.
- 5. Controleer uw gegevens en start het parkeren.
- 6. U ziet een bevestiging dat het parkeren is gestart.

#### Stoppen met bricken

- 1. Start de app.
- 2. Klik op uw lopende parkeertransactie.
- 3. Stop het parkeren door in de app op de knop 'stoppen' te drukken en bevestig uw keuze.
- 4. U krijgt een melding dat het bricken is gestopt.

## **TEST HET BRICKEN**

U kunt het parkeren kosteloos testen in onze gratis testzone.

#### Testen met de app:

- 1. Start een nieuwe transactie.
- 2. Voer zonecode **999999** in.
- 3. Bevestig de ingevoerde zone.
- 4. Controleer de gegevens.
- 5. Klik op 'Ja, start parkeren'.
- 6. Stop de (test)transactie.

## **KENTEKEN WISSELEN**

Heeft u tijdelijk een andere auto? Met Yellowbrick kan u elk moment gratis en onbeperkt uw kenteken wijzigen.

- 1. Open de Yellowbrick app.
- 2. Start een nieuwe transactie.
- 3. Voer de zonecode in.
- 4. Klik op de button 'Nee, kies gebruiker/kenteken'.
- 5. Klik op 'Wijzigen'.
- 6. Klik op de button 'Kenteken toevoegen'.
- 7. Voer het nieuwe kenteken in en klik op de button 'Kenteken opslaan'.
- 8. Selecteer het nieuwe kenteken in de lijst en start het parkeren.

Bekijk hier onze video over het wisselen van uw kenteken.

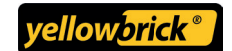

**Yellowbrick via Travelcard** • versie 1.2 • april 2019

### **GEGEVENS WIJZIGEN VIA TRAVELCARD**

Neem contact op met Travelcard als u vragen heeft over het wijzigen van uw gegevens.

#### SMS Reminder Service

Travelcard kan ook een SMS Reminder voor u instellen. U ontvangt dan per sms een waarschuwing dat er nog een transactie loopt om hoge kosten te voorkomen. De interval kan naar wens worden ingesteld.

#### **SWITCHEN TUSSEN ACCOUNTS**

U kunt meerdere Yellowbrick-accounts naast elkaar gebruiken. Uw zakelijke account tijdens werktijd en uw privé account in uw vrije tijd. Via onze app wisselt u in een paar klikken tussen beide. U ontvangt de maandfactuur voor uw privé account op uw persoonlijke e-mail.

Bekijk onze korte uitlegvideo over het switchen tussen accounts hier.

#### **BELANGRIJKE INFORMATIE**

- Controleer bij het starten van een transactie de zonecode en het kenteken waarmee u brickt.
- Vergeet uw transactie niet te stoppen.
- De maximale parkeertijd per parkeerzone staat in de Yellowbrick parkeerapp vermeld.

## **VOLG ONS OP SOCIAL MEDIA**

Volg ons op LinkedIn en blijf op de hoogte van onze zakelijke nieuwtjes.

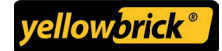